# คู่มือการใช้งาน ระบบรายงานนักเรียนซ้ำซ้อนและการเบิกจ่าย

ระบบรายงานนักเรียนซ้ำซ้อนและการเบิกจ่าย จัดทำขึ้นเพื่อใช้เป็นระบบในการตรวจสอบข้อมูล การมีตัวตนจริงของนักเรียน นักศึกษา ผู้เรียนในสถานศึกษา และตรวจสอบจำนวนงบประมาณที่ได้จัดสรรเงินอุดหนุน ค่าใช้จ่ายรายหัว ปีงบประมาณ พ.ศ. 2561 ภาคเรียนที่ 1 ของสถานศึกษาที่จัดการศึกษาในระดับการศึกษา ขั้นพื้นฐาน ประกอบด้วย หน่วยงานภายในสังกัด จำนวน 6 แห่ง และหน่วยงานภายนอกสังกัด จำนวน 12 แห่ง ซึ่งเป็นการดำเนินงานตามแผนปฏิบัติการด้านข้อมูลสารสนเทศประจำปีการศึกษา 2561 ภาคเรียนที่ 1 โดยศูนย์เทคโนโลยีสารสนเทศและการสื่อสาร ทำหน้าที่เป็นหน่วยงานกลางในการตรวจสอบความซ้ำซ้อน ของข้อมูลรายบุคคลนักเรียน นักศึกษา ผู้เรียน โดยใช้รหัสประจำตัวประชาชน 13 หลัก ในการตรวจสอบ ความซ้ำซ้อนของข้อมูล

# ระบบแบ่งผู้ใช้ออกเป็นสองระดับ คือ ผู้ใช้ทั่วไประดับหน่วยงานต้นสังกัดและผู้ใช้ทั่วไประดับ สถานศึกษา

ผู้ใช้ทั่วไประดับหน่วยงานต้นสังกัด (สถ.) มีหน้าที่บันทึกจำนวนงบประมาณที่ได้รับจัดสรรเงินอุดหนุน ค่าใช้จ่ายรายหัว ประจำปีงบประมาณ พ.ศ. 2561 ภาคเรียน 1 และติดตามผลการตรวจสอบข้อมูลการมีตัวตนจริง ของนักเรียน นักศึกษา ผู้เรียนในสถานศึกษาและตรวจสอบจำนวนงบประมาณที่จัดสรรให้สถานศึกษาในการจัดสรร เงินอุดหนุนค่าใช้จ่ายรายหัว ปีงบประมาณ พ.ศ. 2561 ของสถานศึกษาในสังกัด

**ผู้ใช้ทั่วไประดับสถานศึกษา** มีหน้าที่ตรวจสอบการมีตัวตนจริงของนักเรียน นักศึกษา ผู้เรียน ในสถานศึกษา และตรวจสอบจำนวนงบประมาณที่จัดสรรให้สถานศึกษาในการจัดสรรเงินอุดหนุนค่าใช้จ่ายรายหัว ปีงบประมาณ พ.ศ. 2561 และบันทึกผลการตรวจสอบเข้าสู่ระบบ

## 1. วิธีการใช้งาน

ผู้ใช้ทั่วไประดับหน่วยงานต้นสังกัด ทำการเข้าสู่ระบบด้วยชื่อผู้ใช้และรหัสผ่าน ระบบ จะนำเข้าสู่หน้าจอเมนูของผู้ใช้ทั่วไปของหน่วยงานต้นสังกัด โดยแสดงเมนู 1. เมนูบันทึกข้อมูลงบประมาณที่ได้รับ จัดสรรงบประมาณระดับสังกัด 2. เมนูรายการข้อมูลทั้งหมด 3. เมนูรายงานสรุปการใช้จ่ายเงินอุดหนุนรายหัว แยกตามสังกัด 4. เมนูรายงานสรุปการใช้จ่ายเงินกรณีเด็กซ้ำซ้อน 5. เมนูรายงานการตรวจสอบนักเรียนซ้ำซ้อนแยก ตามสังกัด 6. เมนูรายงานการเบิกจ่ายแยกตามสังกัด 7. รายงานการตรวจสอบนักเรียนซ้ำซ้อนรายบุคคล 8. รายงานการตรวจสอบการเบิกจ่ายนักเรียนรายบุคคล

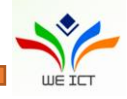

 เมนูบันทึกข้อมูลงบประมาณที่ได้รับจัดสรร เพื่อทำการกรอกรายละเอียด จำนวน งบประมาณที่ได้จัดสรรเงินอุดหนุนค่าใช้จ่ายรายหัว

 เมนูรายการข้อมูลทั้งหมด เพื่อแสดงรายการข้อมูลรายบุคคลของนักเรียน นักศึกษา ผู้เรียน ในการตรวจสอบความซ้ำซ้อนของข้อมูลทั้งหมดในสังกัด

**3. เมนูรายงานสรุปการใช้จ่ายเงินอุดหนุนรายหัวแยกตามสังกัด** เพื่อแสดง การรายงานผลสรุปการใช้จ่ายเงินอุดหนุนรายหัวแยกตามสังกัด

**4. เมนูรายงานสรุปการใช้จ่ายเงินกรณีเด็กซ้ำซ้อน** เพื่อแสดงการรายงานผลสรุป การใช้จ่ายเงินกรณีเด็กซ้ำซ้อน

**5. เมนูรายงานการตรวจสอบนักเรียนซ้ำซ้อนแยกตามสังกัด** เพื่อแสดงการรายงานผล การตรวจสอบนักเรียนซ้ำซ้อนแยกตามสังกัด

6. เมนูรายงานการเบิกจ่ายแยกตามสังกัด เพื่อแสดงการรายงานผลการเบิกจ่ายแยก ตามสังกัด

7. เมนูรายงานการตรวจสอบนักเรียนซ้ำซ้อนรายบุคคล เพื่อแสดงการรายงานผล การตรวจสอบนักเรียนซ้ำซ้อนรายบุคคล

8. เมนูรายงานการตรวจสอบการเบิกจ่ายนักเรียนรายบุคคล เพื่อแสดงการรายงานผล การตรวจสอบการเบิกจ่ายนักเรียนรายบุคคล

**ผู้ใช้ทั่วไประดับสถานศึกษา** ทำการเข้าสู่ระบบด้วยชื่อผู้ใช้และรหัสผ่าน ระบบจะนำเข้า สู่หน้าจอเมนูของผู้ใช้ทั่วไปของสถานศึกษา โดยแสดงเมนู 1. เมนูบันทึกข้อมูลงบประมาณที่ได้รับจัดสรร 2. เมนูบันทึกการมีตัวตนในสถานศึกษา 3. เมนูบันทึกผลการจ่ายเงิน

 เมนูบันทึกข้อมูลงบประมาณที่ได้รับจัดสรร เพื่อทำการกรอกรายละเอียด จำนวน งบประมาณที่ได้จัดสรรเงินอุดหนุนค่าใช้จ่ายรายหัว ครั้งที่ ภาคเรียนที่/ปีการศึกษา และเงินงบประมาณ
เมนูบันทึกการมีตัวตนในสถานศึกษา เพื่อทำการตรวจสอบและยืนยันการมีตัวตน ของข้อมูลรายบุคคลนักเรียน นักศึกษา ผู้เรียน ในสถานศึกษา

 เมนูบันทึกผลการจ่ายเงิน เพื่อทำการตรวจสอบและยืนยันสถานะการเบิกจ่ายเงิน อุดหนุนค่าใช้จ่ายรายหัวของนักเรียน นักศึกษา ผู้เรียน ในสถานศึกษา

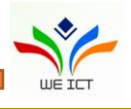

### 2. หลักเกณฑ์การกำหนด Username และ Password

# **ผู้ใช้ทั่วไประดับหน่วยงานต้นสังกัด** ทำการเข้าสู่ระบบครั้งแรก ด้วยชื่อผู้ใช้และรหัสผ่าน

ตามที่ศูนย์เทคโนโลยีสารสนเทศและการสื่อสาร สป. โดยกำหนดให้ 6 หลัก ดังนี้

หลักที่ 1 ถึง 2 กำหนดเป็น อักษร ad

หลักที่ 3 ถึง 4 กำหนดเป็นรหัสหน่วยงาน

หลักที่ 5 ถึง 6 กำหนดเป็นตัวเลข 00

ตัวอย่าง เช่น ชื่อผู้ใช้ = ad1000 และ รหัสผ่าน = ad1000

**ผู้ใช้ทั่วไประดับสถานศึกษา** ทำการเข้าสู่ระบบครั้งแรก ด้วยชื่อผู้ใช้และรหัสผ่าน

ตามที่ศูนย์เทคโนโลยีสารสนเทศและการสื่อสาร สป. โดยกำหนดให้ 10 หลัก เป็นรหัสสถานศึกษา

ตัวอย่าง เช่น ชื่อผู้ใช้ = 1074590001 และ รหัสผ่าน = 1074590001

## 3. วิธีเปลี่ยนรหัสผ่าน

1. คลิกที่ "เปลี่ยนรหัสผ่าน" ( "Change Password") ที่หน้า Login เพื่อนำเข้าสู่หน้าต่าง

สำหรับเปลี่ยน Password

2. กรอก User Name กรอกรหัสผ่านปัจจุบัน (Current password ) และรหัสผ่านใหม่ ที่ต้องการ (New password) 2 ครั้ง โดยรหัสผ่านใหม่ทั้ง 2 อันต้องเหมือนกัน

3. กด ตกลง (OK) ระบบจะแจ้งว่า รหัสผ่านของคุณเปลี่ยนแปลงแล้ว (Your password

has been changed)

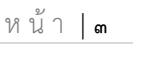

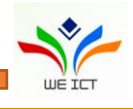

# 1. การเข้าใช้งานระบบของผู้ใช้ทั่วไประดับสถานศึกษา

1.1 เข้าสู่หน้า login ของระบบโดยเข้าไปที่ <u>http://203.159.249.69/moe-edw/login.aspx</u> และต้องใส่ รายละเอียดผู้ใช้งาน ชื่อ นามสกุล Email เบอร์โทรศัพท์ Username และ Password ทุกฟิลด์เพื่อเข้าสู่ระบบ

|                    | เขาสูระบบ |           |
|--------------------|-----------|-----------|
| ายละเอียดผู้ใช้งาน |           |           |
| ชื่อ               | นามสกุล   |           |
| Email              |           |           |
| เบอร์โทรศัพท์      |           |           |
| Username           |           |           |
| Password           |           |           |
|                    | (I)       | ักส่ระบบ  |
|                    | ¢.11      | เพิ่งจากก |

รูปที่ 1 หน้า Login เข้าระบบ

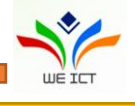

### 2. การบันทึกข้อมูล

ผู้ใช้งานสามารถบันทึกข้อมูลการใช้งานระบบได้โดยดำเนินการตามขั้นตอนดังนี้

### 2.1 เมนูบันทึกข้อมูลงบประมาณที่ได้รับจัดสรร

2.1.1 เมื่อเข้าระบบเรียบร้อยจะปรากฏหน้าแรก เมนูบันทึกข้อมูลงบประมาณที่ได้รับจัดสรร

2.1.2 คลิกปุ่ม 🚹 เพื่อกรอกรายละเอียดงบประมาณ ครั้งที่ ภาคเรียนที่/ปีการศึกษา และเงิน

งบประมาณ

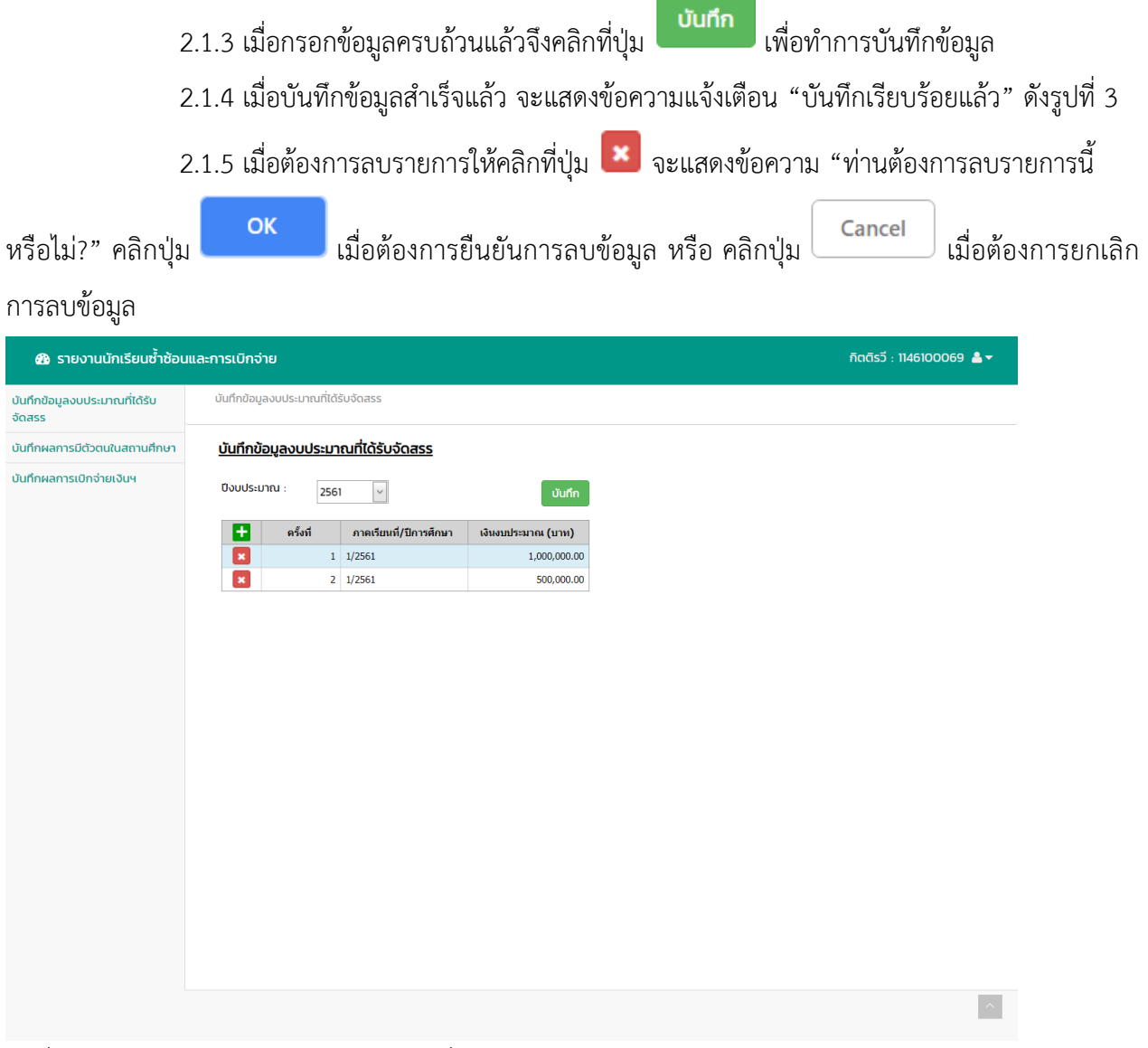

รูปที่ 2 หน้าจอเมนูบันทึกข้อมูลงบประมาณที่ได้รับจัดสรร

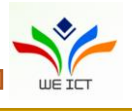

ระบบรายงานนักเรียนซ้ำซ้อนและการเบิกจ่าย ศทก.สป.

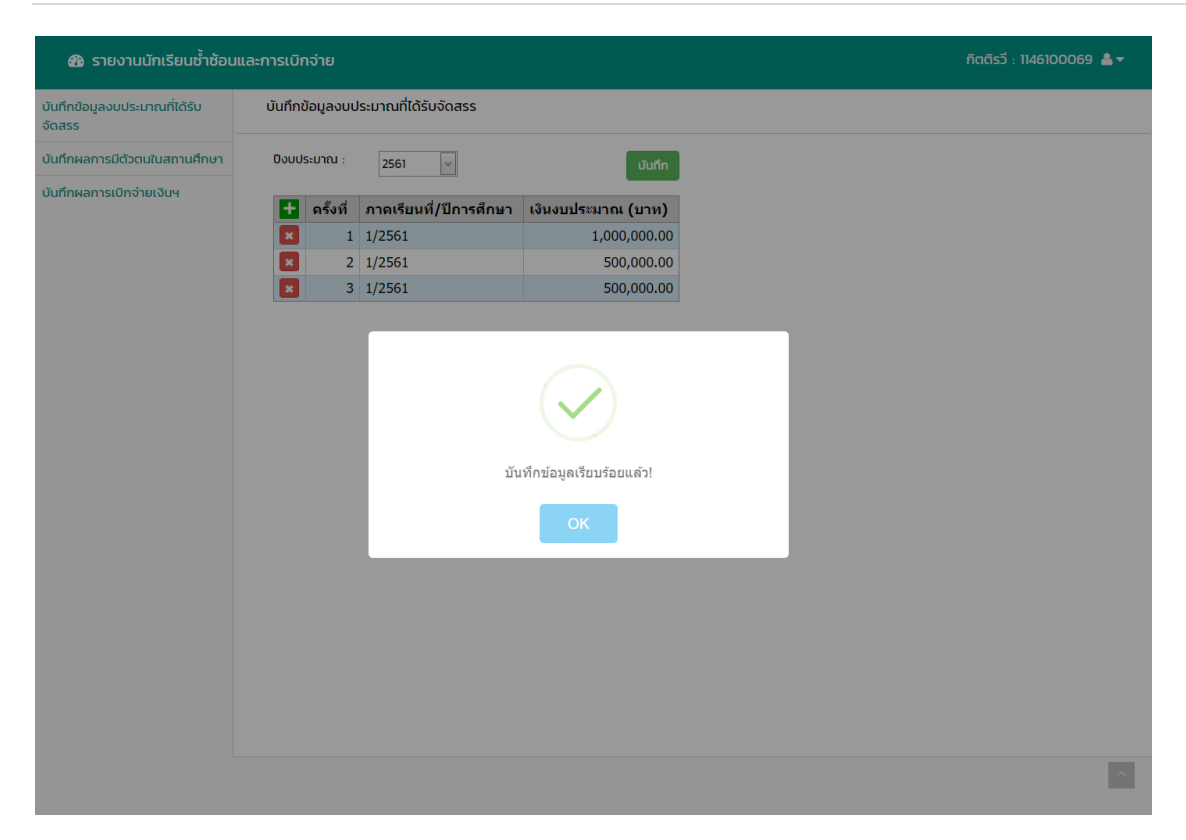

รูปที่ 3 หน้าจอเมนูบันทึกข้อมูลงบประมาณที่ได้รับจัดสรร เมื่อบันทึกข้อมูลเรียบร้อยแล้ว

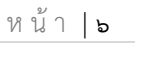

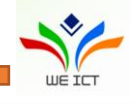

### 2.2 เมนูบันทึกการมีตัวตนในสถานศึกษา

2.2.1 คลิกเลือกที่แถบเมนูบันทึกการมีตัวตนในสถานศึกษา ระบบจะแสดงหน้าจอบันทึกการมีตัวตนใน สถานศึกษา

2.2.2 กรณีบันทึกผ่านหน้าเวป จะแสดงหน้าจอการบันทึกข้อมูล ดังรูปที่ 4

### 2.2.3 สามารถทำการค้นหาข้อมูลจากซ่องฟิลเตอร์ เพื่อเลือกรายการข้อมูลที่ต้องการทำการตรวจสอบ

| เลขประจำตัวประชาชน | รหัสนักเรียน | ชื่อ นามสกุล | ขั้นปี | ผลการตรวจสอบ | หมายเหตุ |
|--------------------|--------------|--------------|--------|--------------|----------|
|                    |              |              | •      | •            |          |

2.2.4 สามารถระบุชั้นปี โดยการคลิกเลือกชั้นปีจาก Dropdown ในคอลัมน์ชั้นปี

2.2.5 สามารถระบุผลการตรวจสอบ โดยการคลิกเลือกผลการตรวจสอบจากคอลัมน์ ผลการตรวจสอบ กรณี
เลือกผลการตรวจสอบเป็น "อื่นๆ โปรดระบุ" จะต้องคลิกระบุหมายเหตุที่คอลัมน์หมายเหตุ

2.2.6 เมื่อทำการบันทึกผลการตรวจสอบเรียบร้อยแล้ว คลิกที่ปุ่ม **บันทึก** เพื่อทำการบันทึกข้อมูล

2.2.7 เมื่อบันทึกข้อมูลสำเร็จจะแสดงข้อความแจ้งเตือน "บันทึกเรียบร้อยแล้ว"

| ข้อมูลงบประมาณที่ได้รับ<br>ร | บันทึกผลการมีตัวตนในสถา | นศึกษา        |                      |                                                 |                           |                  |
|------------------------------|-------------------------|---------------|----------------------|-------------------------------------------------|---------------------------|------------------|
| ผลการมีตัวตนในสถานศึกษา      |                         |               |                      |                                                 |                           |                  |
| ผลการเบิกจ่ายเงินฯ           |                         |               |                      |                                                 | นำเข้า                    | ดาวน์โหลด บันทึก |
|                              | เลขประจำด้วประชาชน      | รหัสนักเรียน  | ชื่อ นามสกุล         | ชั้นปี                                          | ผลการตรวจสอบ              | หมายเหตุ         |
|                              |                         |               |                      | •                                               | •                         |                  |
|                              | 1468000056776           | 1468000056776 | ชีรวัฒน์ นาพลเทพ     | อนุบาล 1(หลักสูตร 3 ปีของ สช.)/<br>อนุบาล 3 ขวบ | อื่นๆ โปรดระบุ (หมายเหตุ) |                  |
|                              | 1408200109245           | 1408200109245 | พิชิดชัย โสมาบุตร    | อนุบาล 1(หลักสูตร 3 ปีของ สช.)/<br>อนุบาล 3 ขวบ |                           |                  |
|                              | 1449400066613           | 1449400066613 | สุภัทรา ทองขาว       | อนุบาล 1(หลักสูตร 3 ปีของ สช.)/<br>อนุบาล 3 ขวบ |                           |                  |
|                              | 1408200098766           | 1408200098766 | ชนะกัณ ชาวงศรี       | อนุบาล 2(หลักสูตร 3 ปีของ สช.)/<br>อนุบาล 1     |                           |                  |
|                              | 1468500041395           | 1468500041395 | ณภัทร ไชยบูรณ์       | อนุบาล 2(หลักสูตร 3 ปีของ สช.)/<br>อนุบาล 1     |                           |                  |
|                              | 1408200102895           | 1408200102895 | พาทินธิดา รัตนวิชัย  | อนุบาล 2(หลักสูตร 3 ปีของ สช.)/<br>อนุบาล 1     |                           |                  |
|                              | 1129701624685           | 1129701624685 | ภควัด บุตราศรี       | อนุบาล 2(หลักสูตร 3 ปีของ สช.)/<br>อนุบาล 1     |                           |                  |
|                              | 1408200098367           | 1408200098367 | ชิดิมา วรรณพฤติ      | อนุบาล 3(หลักสูตร 3 ปีของ สช.)/<br>อนุบาล 2     |                           |                  |
|                              | 1103200286005           | 1103200286005 | ปฐมพงษ์ ลมชื่น       | อนุบาล 3(หลักสูตร 3 ปีของ สช.)/<br>อนุบาล 2     |                           |                  |
|                              | 1408200093608           | 1408200093608 | พิมพ์นารา ภูกองชนะ   | อนุบาล 3(หลักสูตร 3 ปีของ สช.)/<br>อนุบาล 2     |                           |                  |
|                              | 1810300159910           | 1810300159910 | วรชิต โกงกาง         | อนุบาล 3(หลักสูตร 3 ปีของ สช.)/<br>อนุบาล 2     |                           |                  |
|                              | 1199600530847           | 1199600530847 | ศิริพร พิมิตร        | อนุบาล 3(หลักสูตร 3 ปีของ สช.)/<br>อนุบาล 2     |                           |                  |
|                              | 1449901020403           | 1449901020403 | เกียรติพงษ์ แสนศา    | ประถมศึกษาปีที่ 1/เกรด 1                        |                           |                  |
|                              | 1441300030539           | 1441300030539 | ชลธิชา พันเทศ        | ประถมศึกษาปีที่ 1/เกรด 1                        |                           |                  |
|                              | 1449400058564           | 1449400058564 | ดดิยาภรณ์ ดวงเพียอัม | ประถมศึกษาปีที่ 1/เกรด 1                        |                           |                  |
|                              | 1409903984493           | 1409903984493 | อภิรักษ์ สิงห์ขร     | ประถมศึกษาปีที่ 1/เกรด 1                        |                           |                  |
|                              | 1409904025520           | 1409904025520 | กัญพัทร์ จันทะเจียง  | ประถมศึกษาปีที่ 2/เกรด 2                        |                           |                  |
|                              | 1129701508201           | 1129701508201 | คมสัน นามบุปผา       | ประถมศึกษาปีที่ 2/เกรด 2                        |                           |                  |
|                              | 1409903926604           | 1409903926604 | ณัฐกิตดิ์ โพธิ์ศรี   | ประถมศึกษาปีที่ 2/เกรด 2                        |                           |                  |
|                              | 1408200078749           | 1408200078749 | ณัฐวรรณ ลมชื่น       | ประถมศึกษาปีที่ 2/เกรด 2                        |                           |                  |

รูปที่ 4 หน้าจอเมนูบันทึกการมีตัวตนในสถานศึกษา

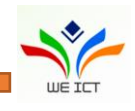

#### 2.3 เมนูบันทึกผลการจ่ายเงิน

- 2.3.1 คลิกเลือกที่แถบเมนูบันทึกการจ่ายเงิน ระบบจะแสดงหน้าจอบันทึกการจ่ายเงิน ดังรูปที่ 5
- 2.3.2 สามารถระบุชั้นปี โดยการคลิกเลือกชั้นปีจาก Dropdown ในคอลัมน์ชั้นปี
- 2.3.3 สามารถคลิกที่ช่องสถานะการเบิกจ่ายเงินค่าใช้จ่ายรายหัวในรายการที่ต้องการ เพื่อใส่เครื่องหมายถูก

้สำหรับรายการที่มีการเบิกจ่ายไปแล้วได้ ดังรูปที่ 5 หรือคลิกที่ 트 ถ้าต้องการเลือกรายการทั้งหมด

- 2.3.4 เมื่อทำการบันทึกผลการตรวจสอบเรียบร้อยแล้ว คลิกที่ปุ่ม
- 2.3.5 เมื่อบันทึกข้อมูลสำเร็จจะแสดงข้อความแจ้งเตือน "บันทึกเรียบร้อยแล้ว"

| ทึกข้อมูลงบประมาณที่ได้รับ<br>สรร | บันทึกผลการเบิกจ่ายเงิ       | ич                   |                     |                                                 |                                           |
|-----------------------------------|------------------------------|----------------------|---------------------|-------------------------------------------------|-------------------------------------------|
| นทึกผลการมีตัวตนในสถานศึกษา       |                              |                      |                     |                                                 |                                           |
| บันทึกผลการเบิกจ่ายเงินฯ          |                              |                      |                     | ŭ                                               | ำเข้า ดาวน์โหลด บันที่                    |
|                                   | เลขประจำตัวประช <sup>ะ</sup> | รหัสนักเรียน         | ชื่อ นามสกุล        | ขั้นปี                                          | สถานะการเบิกจ่ายเงิน:<br>ค่าใช้จ่ายรายหัว |
|                                   |                              |                      |                     |                                                 |                                           |
|                                   |                              |                      |                     | -                                               |                                           |
|                                   | 1468000056776                | 146800005677         | ธีรวัฒน์ นาพลเทพ    | อนุบาล 1(หลักสูตร 3 ปี<br>ของ สช.)/อนุบาล 3 ขวบ |                                           |
|                                   | 1408200109245                | 140820010924         | พิชิตชัย โสมาบุตร   | อนุบาล 1(หลักสูตร 3 ปี<br>ของ สช.)/อนุบาล 3 ขวบ |                                           |
|                                   | 1449400066613                | 144940006661         | สุภัทรา ทองขาว      | อนุบาล 1(หลักสูตร 3 ปี<br>ของ สช.)/อนุบาล 3 ขวบ |                                           |
|                                   | 1408200098766                | 140820009876         | ชนะกัณ ชาวงศรี      | อนุบาล 2(หลักสูตร 3 ปี<br>ของ สช.)/อนุบาล 1     |                                           |
|                                   | 1468500041395                | 146850004139         | ณภัทร ไชยบูรณ์      | อนุบาล 2(หลักสูตร 3 ปี<br>ของ สช.)/อนุบาล 1     |                                           |
|                                   | 1408200102895                | 140820010289         | พาทินธิดา รัตนวิชัย | อนุบาล 2(หลักสูตร 3 ปี<br>ของ สช.)/อนุบาล 1     |                                           |
|                                   | 1129701624685                | 112970162468         | ภควัต บุตราศรี      | อนุบาล 2(หลักสูตร 3 ปี<br>ของ สช.)/อนุบาล 1     |                                           |
|                                   | 1408200098367                | 140820009836         | ธิติมา วรรณพฤดิ     | อนุบาล 3(หลักสูตร 3 ปี<br>ของ สช.)/อนุบาล 2     |                                           |
|                                   | 1103200286005                | 110320028600         | ปฐมพงษ์ ลมชื่น      | อนุบาล 3(หลักสูตร 3 ปี<br>ของ สช.)/อนุบาล 2     |                                           |
|                                   | 1408200093608                | 140820009360         | พิมพ์นารา ภูกองชนะ  | อนุบาล 3(หลักสูตร 3 ปี<br>ของ สช.)/อนุบาล 2     |                                           |
|                                   | แสดงผลหน้าที่ 1 ถึง 2 จ      | วากทั้งหมด 37 รายการ | 1 2                 |                                                 | แสดง 20 🔻                                 |

รูปที่ 5 หน้าจอการบันทึกผลการจ่ายเงิน

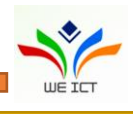

### 3. การนำเข้าข้อมูล

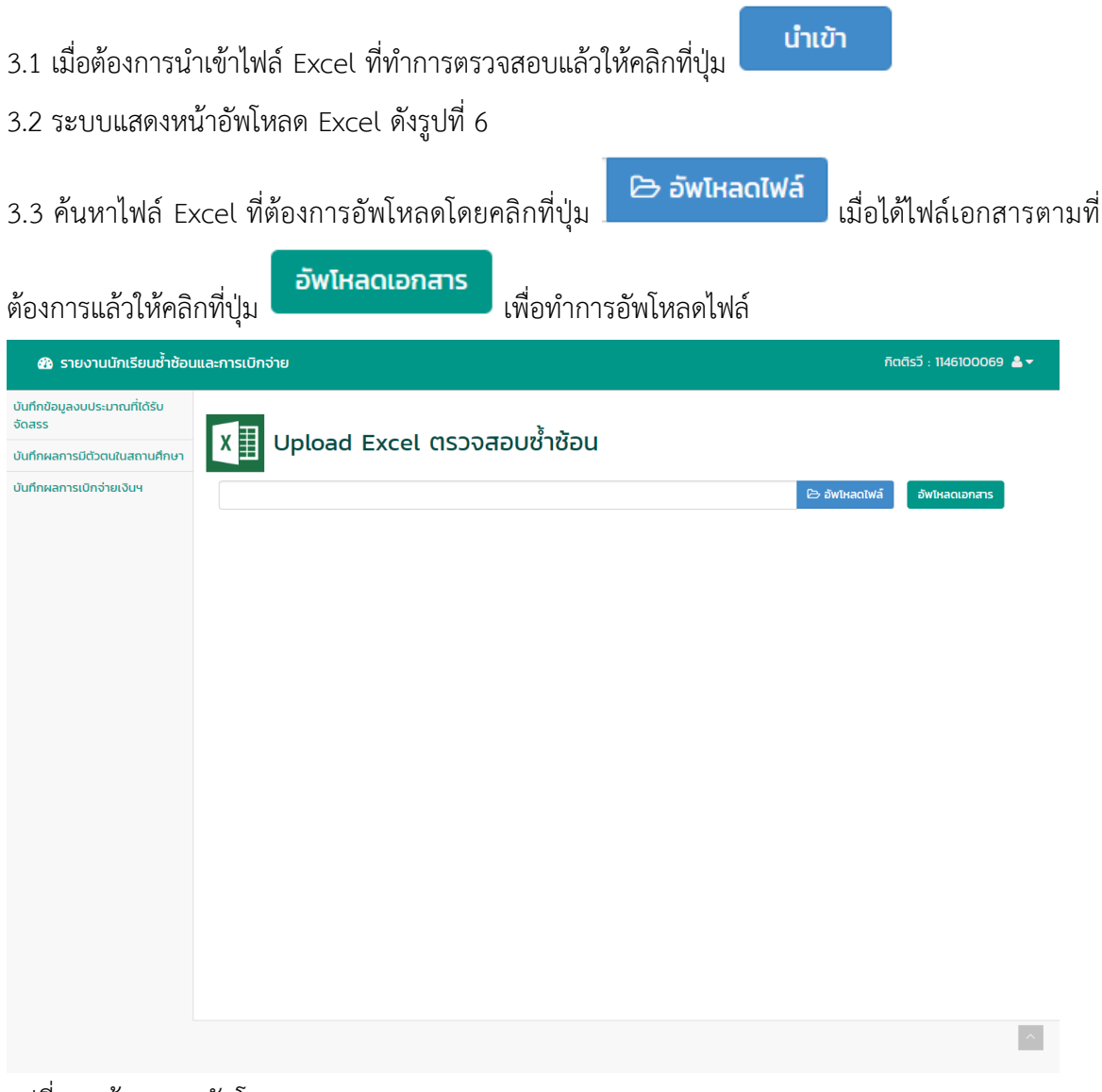

รูปที่ 6 หน้าจอการอัพโหลด Excel

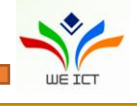

|            | C        | D       | E                              | F             | G                | Н                          | I             |         |
|------------|----------|---------|--------------------------------|---------------|------------------|----------------------------|---------------|---------|
| จังหวัด    | อำเภอ    | ตำบล    | สังกัด                         | รหัสสถานศึกษา | ชื่อสถานการศึกษา | เลขประจำตัวประชาชน 13 หลัก | รหัสนักเรียน  |         |
| กาฟัสินธุ์ | ห้วยเม็ก | คำใหญ่  | สำนักงานคณะกรรมการส่งเสริมการ  | 1146100069    | กิดดิรวี         | 1408200034202              | 1408200034202 | กฤษ     |
| กาฟ์สินธุ์ | ห้วยเม็ก | คำใหญ่  | ส่ำนักงานคณะกรรมการส่งเสริมการ | 1146100069    | กิตติรวี         | 1409904025520              | 1409904025520 | กัญพั   |
| กาฬสินธุ์  | ห้วยเม็ก | คำใหญ่  | สำนักงานคณะกรรมการส่งเสริมการ  | 1146100069    | กิตติรวี         | 1449400034398              | 1449400034398 | กัลย์   |
| กาฬสินธุ์  | ห้วยเม็ก | คำใหญ่  | ส่ำนักงานคณะกรรมการส่งเสริมการ | 1146100069    | กิตติรวี         | 1408200066741              | 1408200066741 | กิตติ   |
| กาฬสินธุ์  | ห้วยเม็ก | คำใหญ่  | สำนักงานคณะกรรมการส่งเสริมการ  | 1146100069    | กิตติรวี         | 1209702577086              | 1209702577086 | กิตดิ   |
| กาฬสินธุ์  | ห้วยเม็ก | คำใหญ่  | สำนักงานคณะกรรมการส่งเสริมการ  | 1146100069    | กิตติรวี         | 1449901020403              | 1449901020403 | เกียร   |
| กาฬสินธุ์  | ห้วยเม็ก | ค่าใหญ่ | ส่านักงานคณะกรรมการส่งเสริมการ | \$1146100069  | กิตติรวี         | 1129701508201              | 1129701508201 | คมสั    |
| กาฬสินธุ์  | ห้วยเม็ก | ค่าใหญ่ | สำนักงานคณะกรรมการส่งเสริมการ  | 1146100069    | กิตติรวี         | 1468500035361              | 1468500035361 | จิรวัด  |
| กาฬสินธุ์  | ห้วยเม็ก | ค่าใหญ่ | ส่านักงานคณะกรรมการส่งเสริมการ | \$1146100069  | กิตติรวี         | 1408200098766              | 1408200098766 | ข่นช    |
| กาฬสินธุ์  | ห้วยเม็ก | ค่าใหญ่ | สำนักงานคณะกรรมการส่งเสริมการ  | 1146100069    | กิตติรวี         | 1441300030539              | 1441300030539 | ชลธิ    |
| าาพัสินธุ์ | ห้วยเม็ก | ค่าใหญ่ | สำนักงานคณะกรรมการส่งเสริมการ  | \$1146100069  | กิตติรวี         | 1468500041395              | 1468500041395 | ณภั     |
| กาฟัสินธ์  | ห้วยเม็ก | ค่าใหญ่ | สำนักงานคณะกรรมการส่งเสริมการ  | 1146100069    | กิตติรวี         | 1409903926604              | 1409903926604 | ល័ត្តរំ |
| าาฟัสินธ์  | ห้วยเม็ก | คำใหญ่  | สำนักงานคณะกรรมการส่งเสริมการ  | 1146100069    | กิตติรวี         | 1209301142259              | 1209301142259 | ល័ត្ត   |
| าาฟัสินธ์  | ห้วยเม็ก | ค่าใหญ่ | สำนักงานคณะกรรมการส่งเสริมการ  | 1146100069    | กิตติรวี         | 1408200078749              | 1408200078749 | ល័ត្ត   |
| าาฟัสินธ์  | ห้วยเม็ก | คำใหญ่  | สำนักงานคณะกรรมการส่งเสริมการ  | 1146100069    | กิตติรวี         | 1449400058564              | 1449400058564 | ดดิเ    |
| าาฟัสินธ์  | ห้วยเม็ก | คำใหญ่  | ส่านักงานคณะกรรมการส่งเสริมการ | 1146100069    | กิตติรวี         | 1408200044437              | 1408200044437 | ธนด     |
| กาฬสินธ์   | ห้วยเม็ก | คำใหญ่  | สำนักงานคณะกรรมการส่งเสริมการ  | 1146100069    | กิตติรวี         | 1409903647616              | 1409903647616 | ธนา     |
| าาฟ์สินธ์  | ห้วยเม็ก | คำใหญ่  | ส่านักงานคณะกรรมการส่งเสริมการ | 1146100069    | กิตติรวี         | 1408200098367              | 1408200098367 | ຣິທິນ   |
| าาฟัสินธ์  | ห้วยเม็ก | คำใหญ่  | ส่านักงานคณะกรรมการส่งเสริมการ | 1146100069    | กิตติรวี         | 1468000056776              | 1468000056776 | ธีรวั   |
| กาฬสินธ์   | ห้วยเม็ก | คำใหญ่  | ส่านักงานคณะกรรมการส่งเสริมการ | \$1146100069  | กิตติรวี         | 1468500034275              | 1468500034275 | นภัส    |
| กาฬสินธ์   | ห้วยเม็ก | คำใหญ่  | ส่านักงานคณะกรรมการส่งเสริมการ | 1146100069    | กิตติรวี         | 1103200286005              | 1103200286005 | ปลม     |
| กาฬสินธุ์  | ห้วยเม็ก | คำใหญ่  | ส่านักงานคณะกรรมการส่งเสริมการ | 1146100069    | กิตติรวี         | 1468500006760              | 1468500006760 | พงค     |
|            | ~ #      |         |                                | 1             | 0.00             |                            |               |         |
| boot1      |          |         |                                |               |                  |                            |               |         |

### 3.4 เมื่ออัพโหลดไฟล์สำเร็จระบบจะแสดงหน้าจอ ดังรูปที่ 7

รูปที่ 7 หน้าจอเมื่ออัพโหลดไฟล์แล้ว

3.5 เมื่อต้องการตรวจสอบรูปแบบสามารถคลิกที่ปุ่ม Validate เพื่อตรวจสอบความถูกต้องของแต่ละฟิลด์

3.6 คลิกที่ปุ่ม Save เพื่อทำการบันทึกข้อมูล

3.7 เมื่อบันทึกข้อมูลสำเร็จแล้วให้คลิกที่ปุ่ม Import เพื่อทำการนำเข้าข้อมูลที่ได้บันทึกแล้วเข้าระบบ
3.8 การอัพโหลดเอกสารมีเงื่อนไข ดังนี้

- 3.8.1 ไฟล์ที่จะทำการ Upload ขอให้เป็นไฟล์ที่ได้จากการดาวน์โหลด Excel จากหน้าเวปเท่านั้น
- 3.8.2 จะต้องไม่มีการปรับปรุงหรือทำการเปลี่ยนแปลงคอลัมน์ใดๆ ในไฟล์ Excel
- 3.8.3 จะต้องไม่มีการเปลี่ยนแปลงชื่อ sheet ในไฟล์ Excel
- 3.8.4 หากต้องการบันทึกชื่อไฟล์ Excel ควรจะต้องเป็นภาษาอังกฤษเท่านั้น
- 3.8.5 ช่องผลการตรวจสอบจะต้องมีเงื่อนไข (dropdown) ให้ทำการเลือกข้อมูลที่ต้องการเท่านั้น

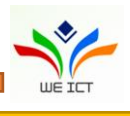

### 4. การดาวน์โหลดไฟล์ Excel

4.1 เมื่อต้องการดาวน์โหลดไฟล์ Excel ให้คลิกที่ปุ่ม

4.2 เมื่อดาวน์โหลดเสร็จสิ้น จะได้ไฟล์ชื่อ moe\_template\_xxxxxxxxxxxx เมื่อเปิดไฟล์ Excel ขึ้นมาจะ แสดงข้อมูล ดังรูปที่ 8

ดาวน์โหลด

|                   |                   |                 | moe                              | _tempate_2561100309            | 0347.xlsx [Repaired] - Excel (Pr              | oduct Activation Failed)                            |               | Thidarat Songsuk 🔳          |                                            |
|-------------------|-------------------|-----------------|----------------------------------|--------------------------------|-----------------------------------------------|-----------------------------------------------------|---------------|-----------------------------|--------------------------------------------|
| File Hom          | e Insert Page Lay | rout Formulas D | lata Review View Help ABBYY      | FineReader 12 🔎 1              | ell me what you want to do                    |                                                     |               |                             | Aµ Share                                   |
| Paste<br>Cipboard | t Painter         | • 11 • A A<br>• | = =                              | General<br>S ~ % > 5<br>Number | Conditional Format as<br>Formatting • Table • | Normal Bad Goo<br>Neutral Calculation Cho<br>Styles | od •          | Delete Format<br>Cells Edit | AT P<br>Sort & Find &<br>Filter * Select * |
| C23               | - I X - Z         | fx ห้วยเม็ก     |                                  |                                |                                               |                                                     |               |                             |                                            |
| В                 | С                 | D               | E                                | F                              | G                                             | н                                                   | I             | J                           |                                            |
| 1 จังหวั          | ด อำเภอ           | ตำบล            | สังกัด                           | รหัสสถานศึกษา                  | ชื่อสถานการศึกษา                              | เลขประจำตัวประชาชน 13 หลัก                          | รหัสนักเรียน  | ชื่อ-นามสกุล                |                                            |
| 2 กาพัสินธุ์      | ห้วยเม็ก          | ค่าใหญ่         | สำนักงานคณะกรรมการส่งเสริมการศึ  | 1146100069                     | กิดดิรวี                                      | 1408200034202                                       | 1408200034202 | กฤษฎารัดน์ ระวิสิทธ์        | มัธยมศึกษาปีที่ :                          |
| 3 กาฬสินธุ์       | ห้วยเม็ก          | ศาใหญ่          | ส่านักงานคณะกรรมการส่งเสริมการศึ | 1146100069                     | กิดดิรวี                                      | 1409904025520                                       | 1409904025520 | กัญพัทร์ จันทะเจียง         | ประถมศึกษาปีที่                            |
| 4 กาฟสินธุ์       | ห้วยเม็ก          | ศาใหญ่          | สำนักงานคณะกรรมการส่งเสริมการศึ  | 1146100069                     | กิดดิรวี                                      | 1449400034398                                       | 1449400034398 | กัลย์สุดา สายแสน            | มัธยมศึกษาปีที่ 1                          |
| 5 กาฬสินธุ์       | ห้วยเม็ก          | ดำใหญ่          | สำนักงานคณะกรรมการส่งเสริมการศึ  | 1146100069                     | กิดดิรวี                                      | 1408200066741                                       | 1408200066741 | กิดดี ทองมา                 | ประถมศึกษาปีที่                            |
| 6 กาฟสินธุ์       | ห้วยเม็ก          | ค่าใหญ่         | สำนักงานคณะกรรมการส่งเสริมการศึ  | 1146100069                     | กิดดิรวี                                      | 1209702577086                                       | 1209702577086 | กิตติภพ น้อยมูล             | ประถมศึกษาปีที่                            |
| 7 กาพัสินธุ์      | ห้วยเม็ก          | คำใหญ่          | สำนักงานคณะกรรมการส่งเสริมการศึ  | 1146100069                     | กิดดิรวี                                      | 1449901020403                                       | 1449901020403 | เกียรดิพงษ์ แสนคำ           | ประถมศึกษาปีที่                            |
| 8 กาฟัสินธุ์      | ห้วยเม็ก          | คำใหญ่          | สำนักงานคณะกรรมการส่งเสริมการศึ  | 1146100069                     | กิดดิรวี                                      | 1129701508201                                       | 1129701508201 | คมสัน นามบุปผา              | ประถมศึกษาปีที่                            |
| 9 กาฬสินธุ์       | ห้วยเม็ก          | ค่าใหญ่         | สำนักงานคณะกรรมการส่งเสริมการศึ  | 1146100069                     | กิดดิรวี                                      | 1468500035361                                       | 1468500035361 | จิรวัฒน์ ไชยบูรณ์           | ประถมศึกษาปีที่                            |
| 10 กาพัสินธุ์     | ห้วยเม็ก          | ค่าใหญ่         | สำนักงานคณะกรรมการส่งเสริมการศึ  | 1146100069                     | กิดดิรวี                                      | 1408200098766                                       | 1408200098766 | ชนะกัณ ชาวงศรี              | อนุบาล 2(หลักสูเ                           |
| 11 กาฬสินธุ์      | ห้วยเม็ก          | ค่าใหญ่         | สำนักงานคณะกรรมการส่งเสริมการศึ  | 1146100069                     | กิดดิรวี                                      | 1441300030539                                       | 1441300030539 | ชลธิชา พันเทศ               | ประถมศึกษาปีที่                            |
| 12 กาฬสินธุ์      | ห้วยเม็ก          | ค่าใหญ่         | สำนักงานคณะกรรมการส่งเสริมการศึ  | 1146100069                     | กิดดิรวี                                      | 1468500041395                                       | 1468500041395 | ณภัทร ไชยบูรณ์              | อนุบาล 2(หลักสูเ                           |
| 13 กาพัสินธุ์     | ห้วยเม็ก          | ค่าใหญ่         | สำนักงานคณะกรรมการส่งเสริมการศึ  | 1146100069                     | กิดดิรวี                                      | 1409903926604                                       | 1409903926604 | ณัฐกิตดิ์ โพธิ์ศรี          | ประถมศึกษาปีที่                            |
| 14 กาฬสินธุ์      | ห้วยเม็ก          | ค่าใหญ่         | สำนักงานคณะกรรมการส่งเสริมการศึ  | 1146100069                     | กิดดิรวี                                      | 1209301142259                                       | 1209301142259 | ณัฐชา กอวงศ์                | มัธยมศึกษาปีที่ 2                          |
| 15 กาพัสินธุ์     | ห้วยเม็ก          | ค่าใหญ่         | สำนักงานคณะกรรมการส่งเสริมการศึ  | 1146100069                     | กิดดิรวี                                      | 1408200078749                                       | 1408200078749 | ณัฐวรรณ ลมชื่น              | ประถมศึกษาปีที่                            |
| 16 กาฬสินธุ์      | ห้วยเม็ก          | ค่าใหญ่         | สำนักงานคณะกรรมการส่งเสริมการศึ  | 1146100069                     | กิดดิรวี                                      | 1449400058564                                       | 1449400058564 | ดดิยาภรณ์ ดวงเพียอ้ม        | ประถมศึกษาปีที่                            |
| 17 กาฬสินธุ์      | ห้วยเม็ก          | ค่าใหญ่         | สำนักงานคณะกรรมการส่งเสริมการศึ  | 1146100069                     | กิดดิรวี                                      | 1408200044437                                       | 1408200044437 | ธนดล พันทัง                 | มัธยมศึกษาปีที่ :                          |
| 18 กาฟสินธุ์      | ห้วยเม็ก          | ด่าใหญ่         | สำนักงานคณะกรรมการส่งเสริมการศึ  | 1146100069                     | กิดดิรวี                                      | 1409903647616                                       | 1409903647616 | ธนบดี ภวภูดานนท์            | ประถมศึกษาปีที่                            |
| 19 กาฟ์สินธุ์     | ห้วยเม็ก          | ค่าใหญ่         | สำนักงานคณะกรรมการส่งเสริมการศึ  | 1146100069                     | กิดดิรวี                                      | 1408200098367                                       | 1408200098367 | ธิดิมา วรรณพฤดิ             | อนุบาล 3(หลักสูเ                           |
| 20 กาฬสินธุ์      | ห้วยเม็ก          | ด่าใหญ่         | สำนักงานคณะกรรมการส่งเสริมการศึ  | 1146100069                     | กิดดิรวี                                      | 1468000056776                                       | 1468000056776 | ธีรวัฒน์ นาพลเทพ            | อนุบาล 1(หลักสูเ                           |
| 21 กาฟสินธุ์      | ห้วยเม็ก          | คำใหญ่          | สำนักงานคณะกรรมการส่งเสริมการศึ  | 1146100069                     | กิดดิรวี                                      | 1468500034275                                       | 1468500034275 | นภัสกร สมานมิตร             | ประถมศึกษาปีที่                            |
| 22 กาพ์สินธุ์     | ห้วยเม็ก          | ค่าใหญ่         | สำนักงานคณะกรรมการส่งเสริมการศึ  | 1146100069                     | กิดดิรวี                                      | 1103200286005                                       | 1103200286005 | ปฐมพงษ์ ลมชื่น              | อนุบาล 3(หลักสูเ                           |
| 23 กาฟัสินธุ์     | ห้วยเม็ก          | ด่าใหญ่         | สำนักงานคณะกรรมการส่งเสริมการศึ  | 1146100069                     | กิดดิรวี                                      | 1468500006760                                       | 1468500006760 | พงศกร โพธิ์ศรีแก้ว          | มัธยมศึกษาปีที่ :                          |
| 24 กาพ์สินธุ์     | ห้วยเม็ก          | ้ค่าใหญ่        | สำนักงานคณะกรรมการส่งเสริมการศึ  | 1146100069                     | กิดดิรวี                                      | 1408200102895                                       | 1408200102895 | พาทินธิดา รัตนวิชัย         | อนุบาล 2(หลักสูเ                           |
| 25 กาพัสินธุ์     | ห้วยเม็ก          | ค่าใหญ่         | สำนักงานคณะกรรมการส่งเสริมการศึ  | 1146100069                     | กิดดิรวี                                      | 1408200109245                                       | 1408200109245 | พิชิดชัย โสมาบุตร           | อนุบาล 1(หลักสูเ                           |
| 26 กาฟสินธุ์      | ห้วยเม็ก          | ค่าใหญ่         | สำนักงานคณะกรรมการส่งเสริมการศึ  | 1146100069                     | กิดดิรวี                                      | 1408200093608                                       | 1408200093608 | พิมพ์นารา ภูกองชนะ          | อนุบาล 3(หลักสูเ                           |
| 27 กาพัสินธุ์     | ห้วยเม็ก          | คำใหญ่          | สำนักงานคณะกรรมการส่งเสริมการศึ  | 1146100069                     | กิดดีรวี                                      | 1129701624685                                       | 1129701624685 | ภควัด บุตราศรี              | อนุบาล 2(หลักสูเ                           |
| 28 กาฟัสินธุ์     | ห้วยเม็ก          | ค่าใหญ่         | สำนักงานคณะกรรมการส่งเสริมการศึ  | 1146100069                     | กิดดิรวี                                      | 1408200040831                                       | 1408200040831 | ภัทรพล ภูกองชนะ             | มัธยมศึกษาปีที่ 🤉                          |
| ( ) 1             | Sheet1 +          |                 |                                  |                                |                                               | 1.4                                                 | ,             | A A 4 40                    | h.m. m                                     |

รูปที่ 8 แสดงรูปในการดาวน์โหลดไฟล์ Excel

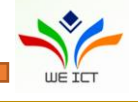

#### หน้า 🛛 👦

# 1. การเข้าใช้งานระบบของผู้ใช้ทั่วไประดับหน่วยงาน

1.2 เข้าสู่หน้า login ของระบบโดยเข้าไปที่ <u>http://203.159.249.69/moe-edw/login.aspx</u> และต้องใส่ รายละเอียดผู้ใช้งาน ชื่อ นามสกุล Email เบอร์โทรศัพท์ Username และ Password ทุกฟิลด์เพื่อเข้าสู่ระบบ

| กขอะเอียดผู้ใช้งาน |         |            |
|--------------------|---------|------------|
|                    |         |            |
| ชื่อ               | นามสกุล |            |
|                    |         |            |
| Email              |         |            |
| เบอร์โทรศัพท์      |         |            |
| & Username         |         |            |
|                    |         |            |
| Password           |         |            |
|                    |         | เข้าสู่ระบ |

รูปที่ 1 หน้า Login เข้าระบบ

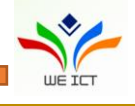

### 2. การบันทึกข้อมูล

### 2.1 เมนูบันทึกข้อมูลงบประมาณที่ได้รับจัดสรร งบประมาณระดับสังกัด

2.2.1 เมื่อเข้าสู่ระบบเรียบร้อยแล้วระบบจะแสดงหน้าบันทึกข้อมูลงบประมาณที่ได้รับจัดสรร ดังรูปที่ 1

- 2.2.2 เมื่อกรอกข้อมูลครบถ้วนแล้วจึงคลิกที่ปุ่ม **บันทึก** เพื่อทำการบันทึกข้อมูล
- 2.2.3 เมื่อบันทึกข้อมูลสำเร็จแล้ว จะแสดงข้อความแจ้งเตือน "บันทึกเรียบร้อยแล้ว" ดังรูปที่ 2

| 🚳 รายงานนักเรียนซ้ำซ้อน                               | และการเบิกจ่าย      |             | สำนักงานคณะกรรม | การการศึกษาขั้นพื้นฐาน : ad100<br> | 0 ≜▼ |
|-------------------------------------------------------|---------------------|-------------|-----------------|------------------------------------|------|
| บันทึกข้อมูลงบประมาณที่ได้รับ<br>จัดสรร               | งบประมาณระดับสังกัด |             |                 |                                    |      |
| รายงานสรุปการใช้จ่ายเงินอุดหนุน<br>รายหัวแยกตามสังกัด | ปีงบประมาณ 2561 💙   | งบประมาณ :  | 3,000,000.00    | บาท                                |      |
| รายงานสรุปการใช้จ่ายเงินกรณี<br>เด็กซ้ำช้อน           | :                   |             |                 |                                    |      |
| รายงานการตรวจสอบนักเรียนช้ำ<br>ซ้อนแยกตามสังกัด       |                     | จดเกบยอนกลบ |                 |                                    |      |
| รายงานการเบิกจ่ายแยกตามสังกัด                         |                     |             |                 |                                    |      |
| รายงานการตรวจสอบนักเรียนช้ำ<br>ซ้อนรายบุคคล           |                     |             |                 |                                    |      |
| รายงานการตรวจสอบการเบิกจ่าย<br>นักเรียนรายบุคคล       |                     |             |                 |                                    |      |
|                                                       |                     |             |                 |                                    | ~    |

รูปที่ 1 หน้าจอบันทึกข้อมูลงบประมาณที่ได้รับจัดสรร

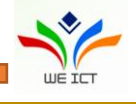

| 🚳 รายงานนักเรียนซ้ำซ้อนแ                            | เละการเบิกจ่าย               | สำนักงานคณะกรรมการการศึกษาขั้นพื้นฐาน : ad1000 💧 🕶 |
|-----------------------------------------------------|------------------------------|----------------------------------------------------|
| มินทึกข้อมูลงบประมาณที่ได้รับ<br>วัดสรร             | งบประมาณระดับสังกัด          |                                                    |
| ายงานสรุปการใช้จ่ายเงินอุดหนุน<br>ายหัวแยกตามสังกัด | ปึงบประมาณ 2561 🗸 งบประมาณ : | 3,000,000.00 🖳 Unn                                 |
| ายงานสรุปการใช้จ่ายเงินกรณี<br>ด็กช้ำช้อน           |                              |                                                    |
| ายงานการตรวจสอบนักเรียนช้ำ<br>ขอนแยกตามสังกัด       |                              |                                                    |
| ายงานการเบิกจ่ายแยกตามสังกัด                        |                              |                                                    |
| ายงานการตรวจสอบนักเรียนช้ำ<br>រอนรายบุคคล           |                              |                                                    |
| ายงานการตรวจสอบการเบิกจ่าย<br>โกเรียนรายบุคคล       |                              |                                                    |
|                                                     | บันทึกข้อมูลเรียบร้อยแล้ว!   |                                                    |
|                                                     | ок                           |                                                    |
|                                                     |                              |                                                    |
|                                                     |                              |                                                    |
|                                                     |                              |                                                    |
|                                                     |                              |                                                    |

รูปที่ 2 หน้าจอบันทึกข้อมูลงบประมาณที่ได้รับจัดสรร เมื่อบันทึกผลเรียบร้อยแล้ว

### 2.2 การรายงานผลการดำเนินงาน

การรายงานผลการดำเนินงานตรวจสอบนักเรียนซ้ำซ้อนและการเบิกจ่าย โดยระบบจะแสดงหน้าจอ รายงาน แบ่งออกเป็น 7 เมนู ดังนี้

- 1) เมนูรายการข้อมูลทั้งหมด
- 2) เมนูรายงานสรุปการใช้จ่ายเงินอุดหนุนรายหัวแยกตามสังกัด
- 3) เมนูรายงานสรุปการใช้จ่ายเงินกรณีเด็กซ้ำซ้อน
- 4) เมนูรายงานการตรวจสอบนักเรียนซ้ำซ้อนแยกตามสังกัด
- 5) เมนูรายงานการเบิกจ่ายแยกตามสังกัด
- 6) รายงานการตรวจสอบนักเรียนซ้ำซ้อนรายบุคคล
- 7) รายงานการตรวจสอบการเบิกจ่ายนักเรียนรายบุคคล

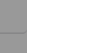

หน้า | ๑๔

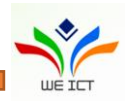